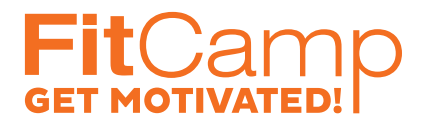

## KÚPIŤ ČLENSTVO

Tento návod je pre tých, ktorí vo FitCampe členstvo/konto nikdy nemali. Ak ste členstvo/konto niekedy mali alebo si nie ste istí, kontaktujte nás na info@fitcamp.sk a pomôžeme vám s prihlásením.

1. Na www.fitcamp.sk kliknite na "Kúpiť členstvo" alebo na "Registrácia"

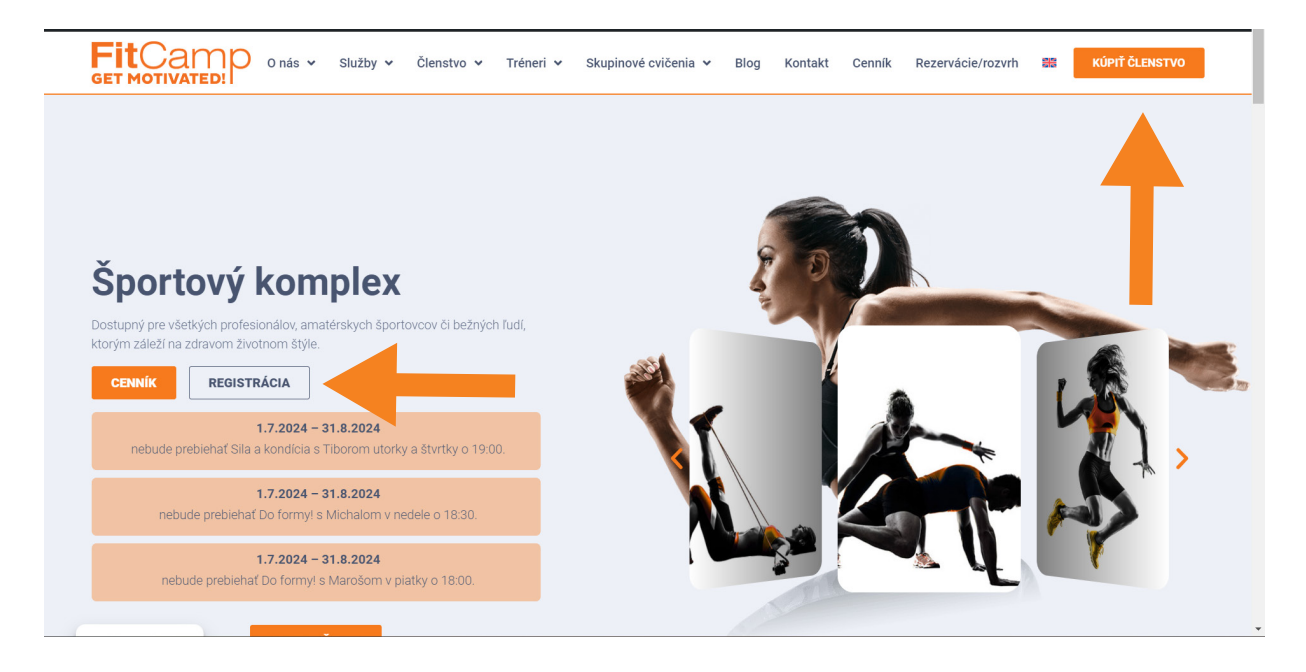

2. V pravom hornom rohu kliknite na "Registrácia"

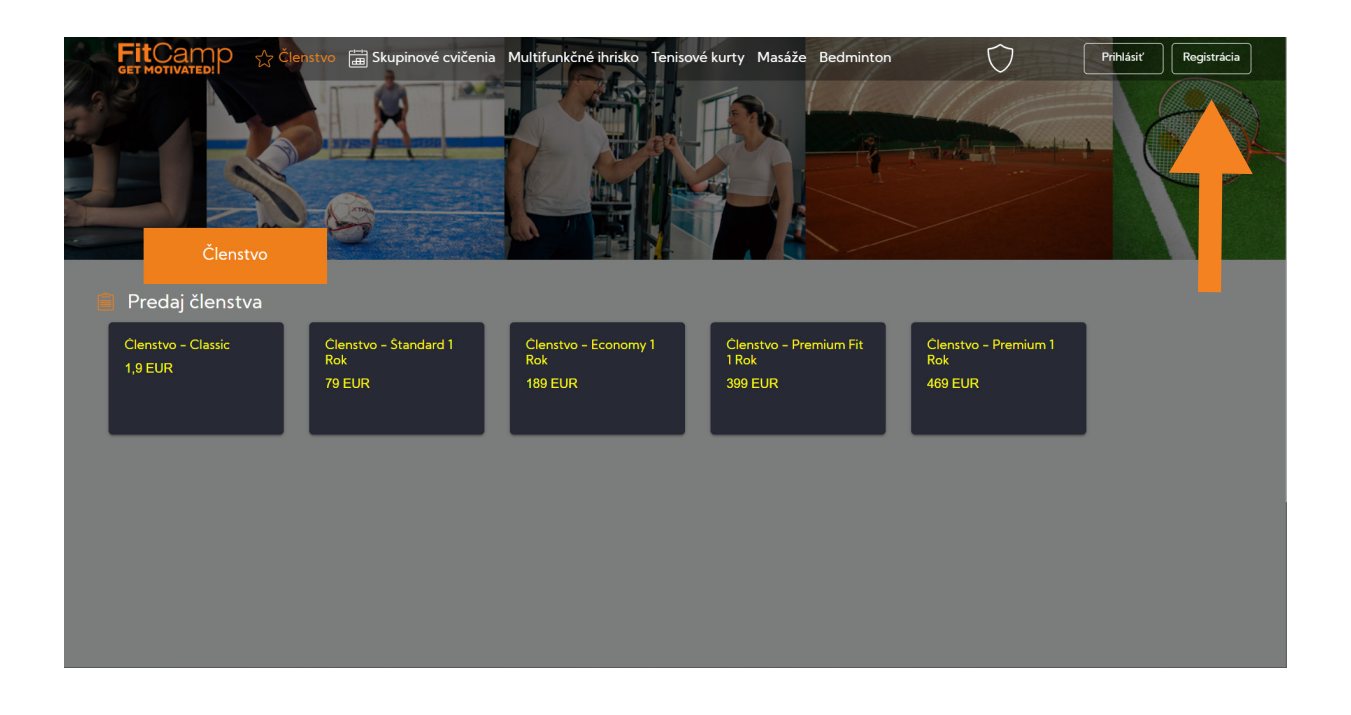

## FitCamp

3. Vy plňte požadované údaje. Na email vám následne príde niekoľko emailov s inštrukciami, prosím, riaďte sa nimi.

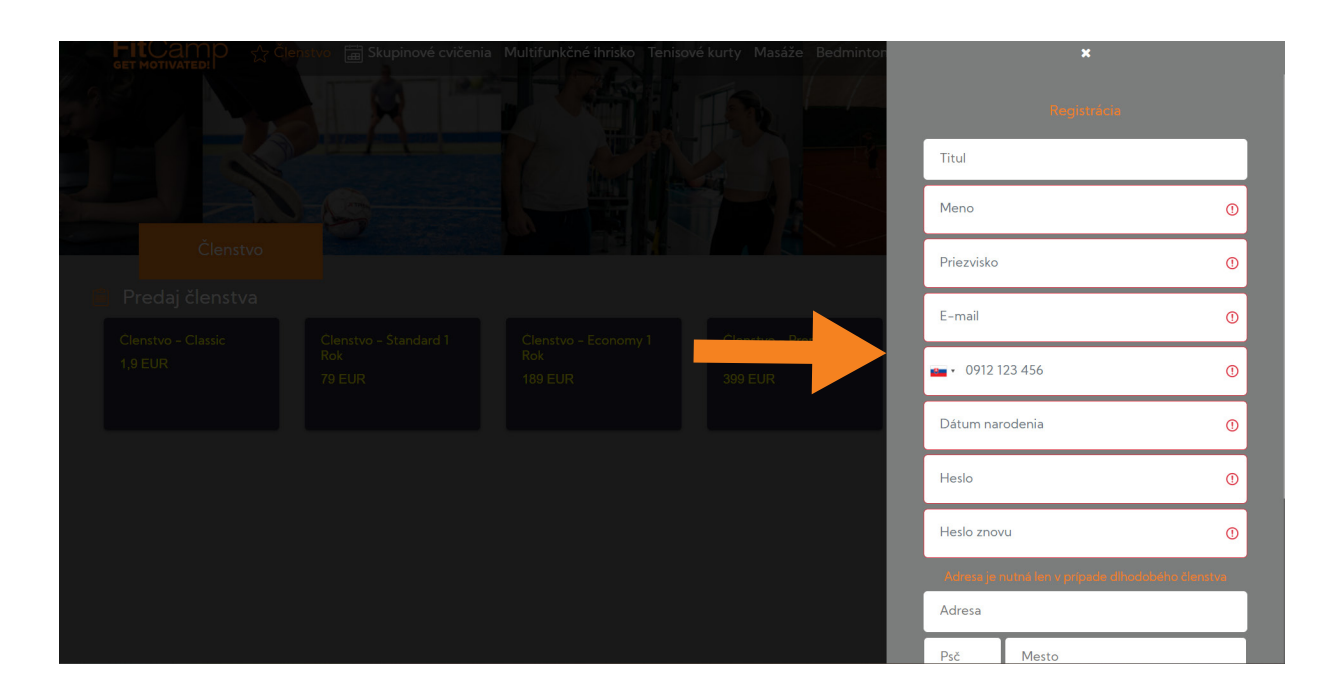

4. Po dokončení registrácie sa prihláste meno a heslom, ktoré ste si zvolili. Heslo je dočasné, pri vašej prvej návšteve vo FitCampe vám ho zmeníme. Dočasné heslo si prosím pamätajte, my k nemu nemáme prístup a nevieme ho resetovať.

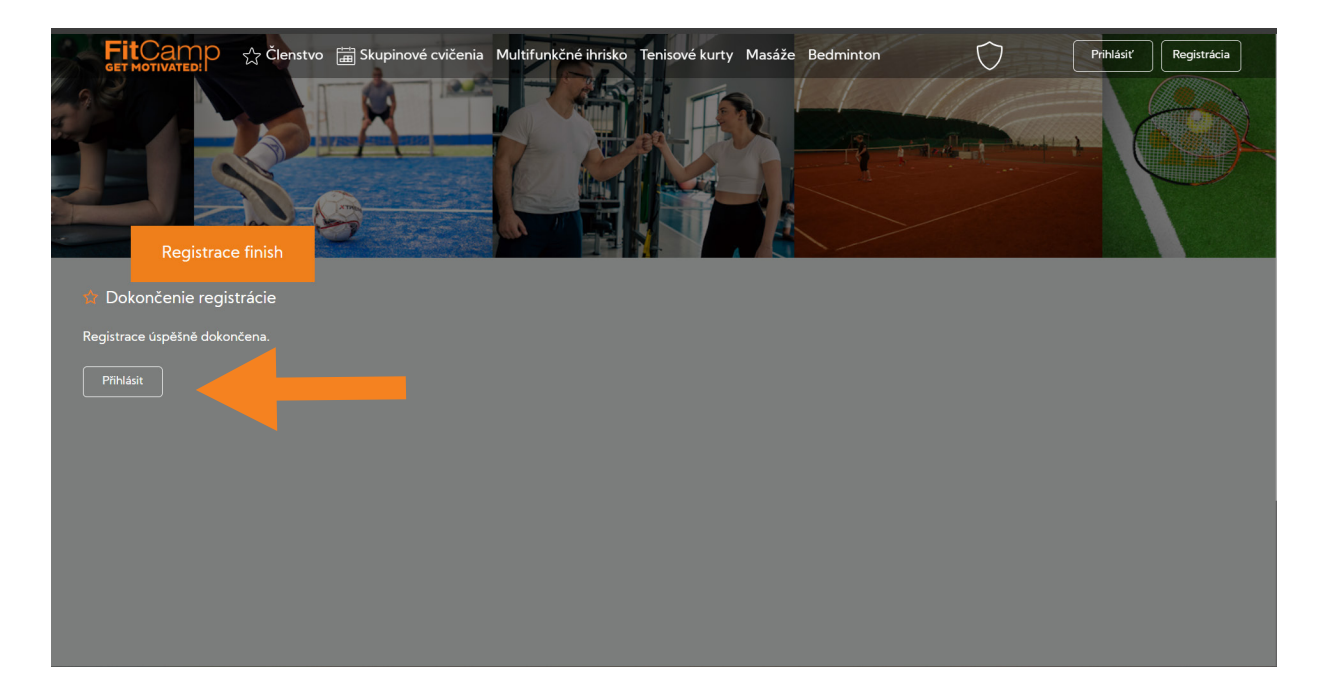

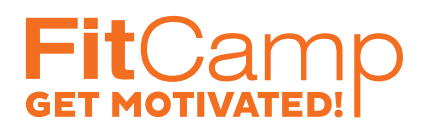

5. Po prihlásení si zakúpte členstvo. S členstvom môžete využívať všetky služby, ktoré FitCamp ponúka. Zvoľte si členstvo podľa vašich preferencií, vyberte dátum, od ktorého má byť členstvo aktívne. Ďalej postupujte podľa pokynov platobnej brány.

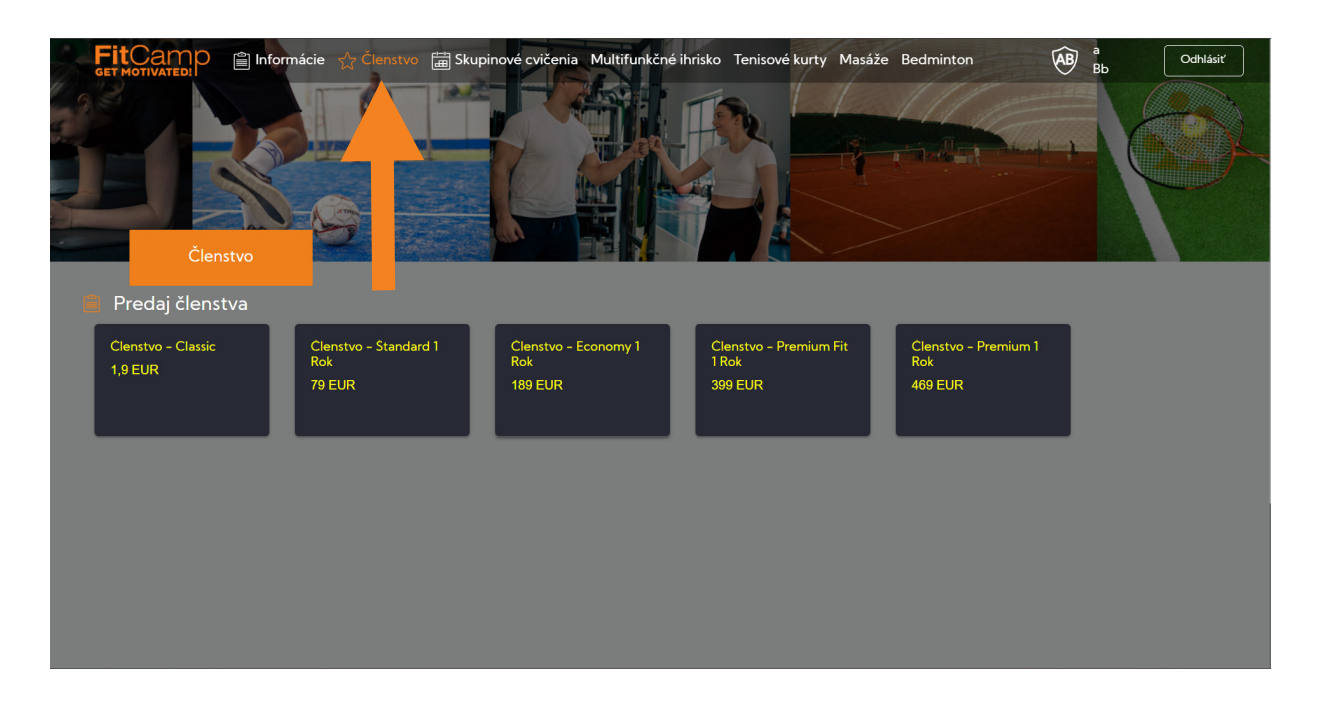

Ak by počas procesu nastal nejaký problém alebo máte dodatočné otázky, neváhajte nás kontaktovať na info@fitcamp.sk alebo na + 421 918 695 977.

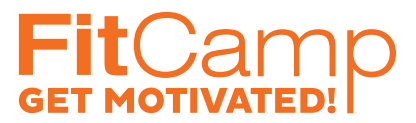

## DOBIŤ KREDIT

1. Kredit si dobijete jednoducho po prihlásení do vášho konta. Následne kliknite na "Informácie" (hore vľavo) a následne "Dobiť kredit"

| F           | ItCamp                                                        | 🖺 Informácie   | ☆ Členstvo | 🛗 Skupinové cvičenia                                         | Multifunkčné ihrisko | Tenisové kurty | Masáže Bedminton | AB a<br>Bb | Odhlásiť |
|-------------|---------------------------------------------------------------|----------------|------------|--------------------------------------------------------------|----------------------|----------------|------------------|------------|----------|
|             | Inform                                                        | hácie          | Å          |                                                              |                      |                |                  |            |          |
|             | Preni aŭ                                                      |                |            |                                                              |                      |                |                  |            |          |
| 1<br>1<br>0 | /aše členstvo:<br>WWW regist<br>16.07.2024 – 16.07<br>Aktivne | race<br>1.2025 |            | Stav kreditu<br>O EUR<br>Slúží na zakúpenie s<br>Dobiť kredi |                      |                |                  |            |          |
| V           | <b>/aše rezervácie</b><br>lemáte žiadne rezer                 | rvácie.        |            | 1                                                            | 1                    |                |                  |            |          |

2. Zvoľte sumu a pokračujte podľa pokynov platobnej brány.